Weighing and Issuing a Label -Power ON 0.00 0.00 0.00 0.00 ► Call up PLU Enter PLU number and press PLU key, -0.02 0.02 189 OR press PRESET key 1 Example: PLU Place the product on the scale 2.85 0.02 189 5.39 Press the **PRINT** key to print a label

Note: The ASTRA scale must be configured to allow Open Pricing. Temporary Price Change -WEIGHED ITEMS Call up PLU Enter PLU number and press PLU key, 189 00000 002 \_-002 OR press PRESET key Example: 1 PLU Enter the new UNIT PRICE <u>153 ÖÖÖÖÖ</u> 0.02 -0.02 Example: \$1.25 Place the product on the scale 0.02 285 125 356 Press the **PRINT** key to print a label **FIXED PRICE ITEMS** Call up PLU ΡĽ 389 3.89 Enter PLU number and press PLU key, OR press PRESET key Example: 2 PLU Enter the new TOTAL PRICE ΡĽ 350 3.89 | -Example: \$3.50 Press the FIXED PRICE key\* FIXED PE 350 350 Press the **PRINT** key to print a label \*FIXED PRICE function key must be programmed on the keyboard.

ASTRA

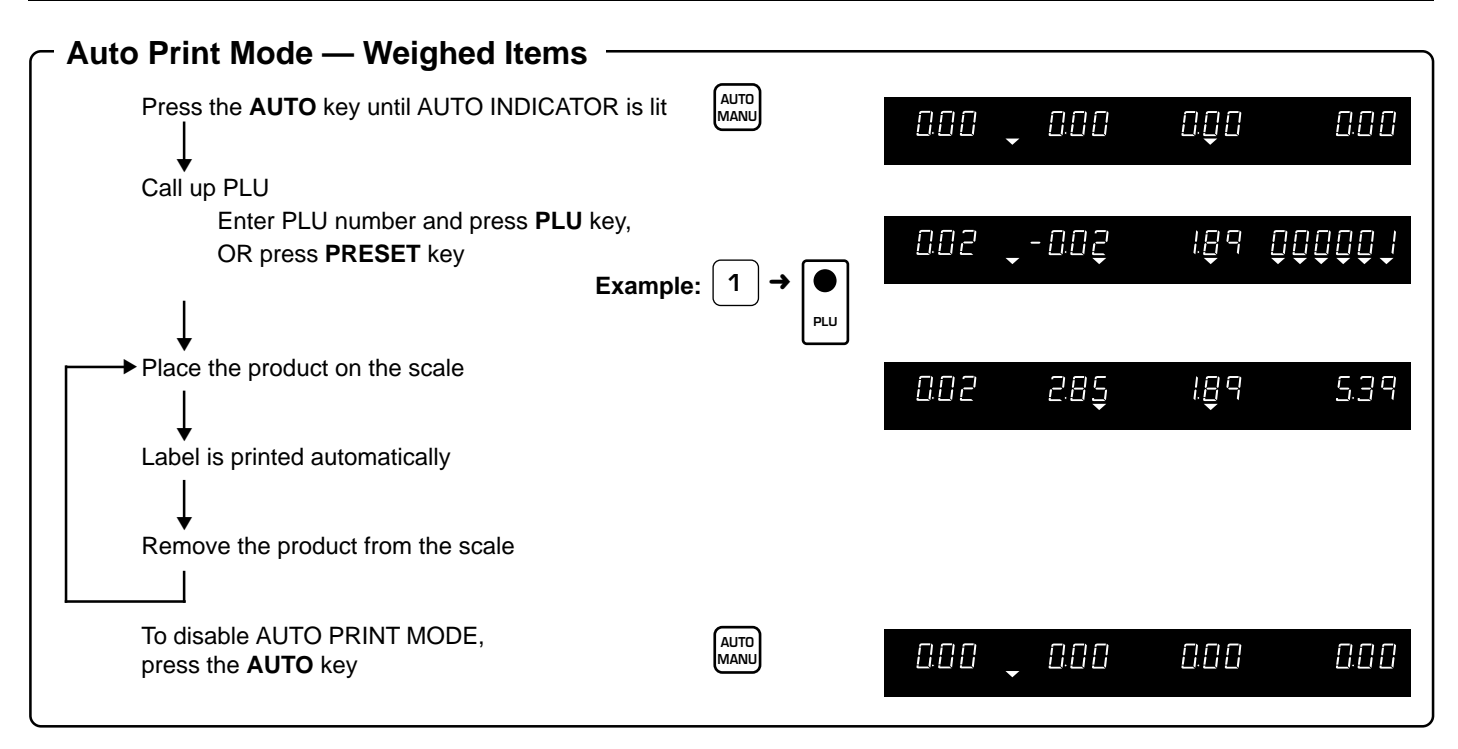

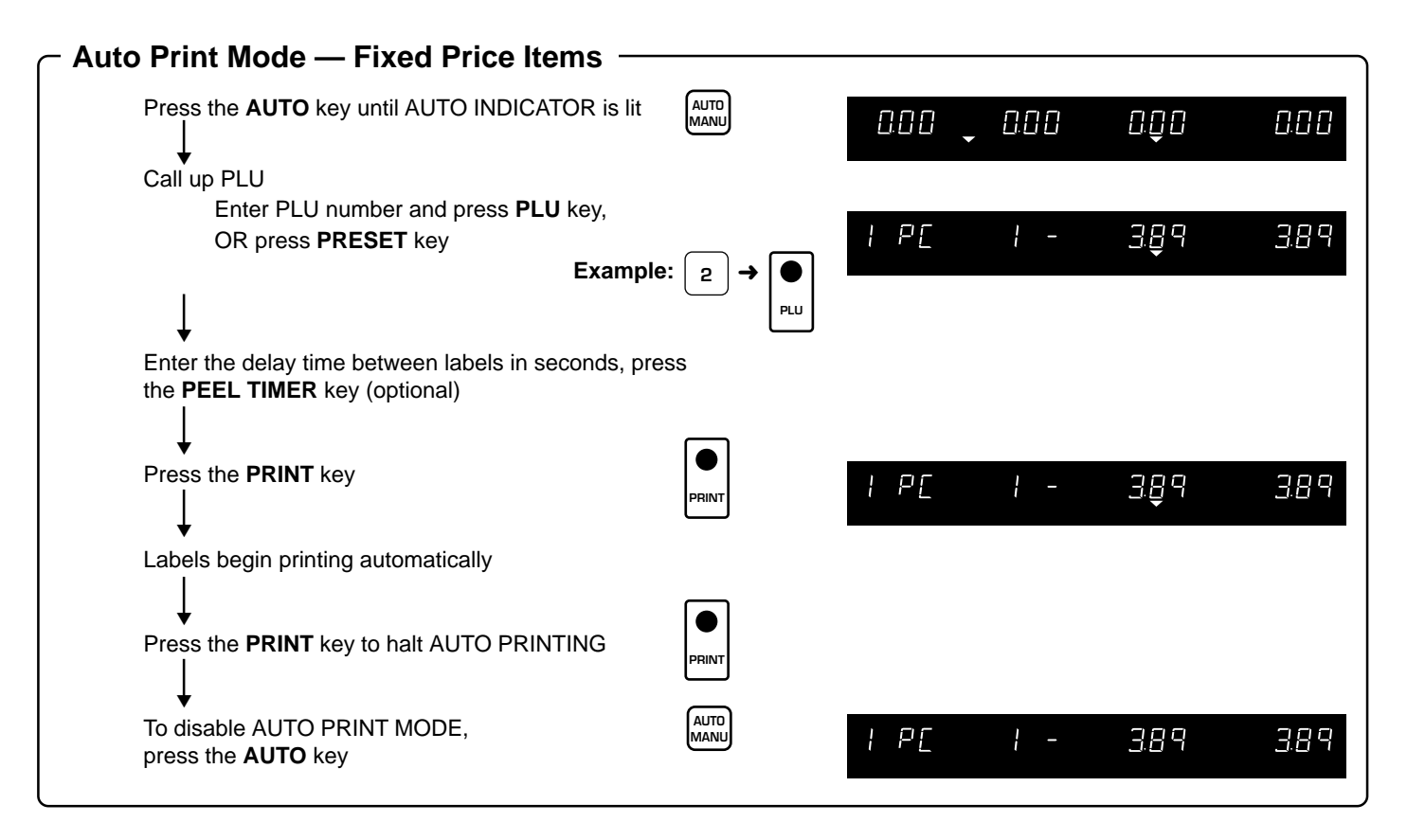

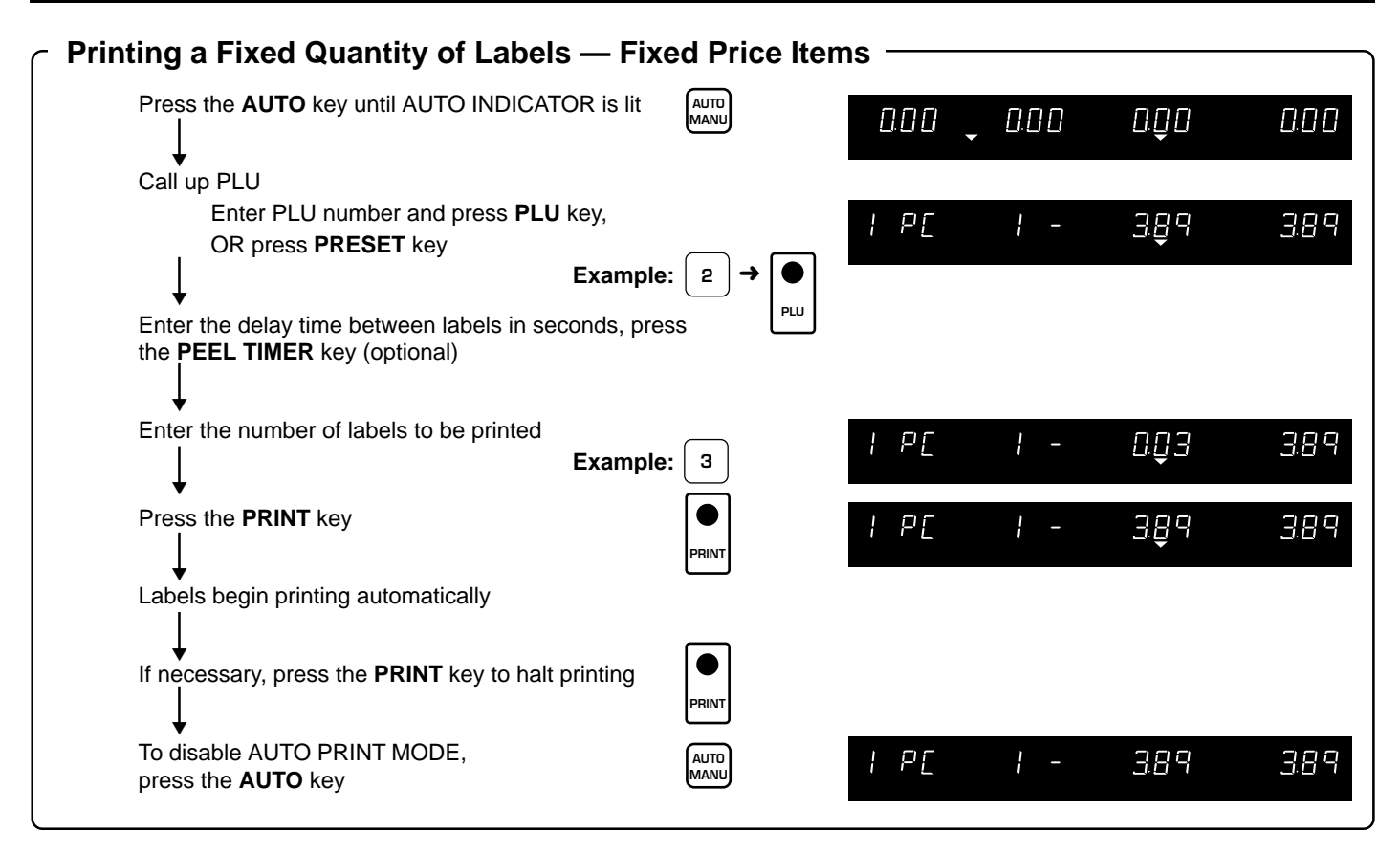

| - Temporary Tare Change                                                                      |                            |
|----------------------------------------------------------------------------------------------|----------------------------|
| Press the <b>ZERO</b> key until ZERO INDICATOR is lit                                        |                            |
| Call up PLU                                                                                  |                            |
| Enter PLU number and press <b>PLU</b> key,<br>OR press <b>PRESET</b> key<br>L Example: 1 → ● | 002 -005 189 <u>0000</u> î |
|                                                                                              |                            |
| TARE WEIGHT display is "0.00"                                                                | 000 000 189 QQQQQ          |
| Place an empty container on the platter                                                      | 0.00 0.05 1.89 0.09        |
|                                                                                              |                            |
| Press the TARE key                                                                           | 0.05 0.0Q 189 QQQQQ        |
| OR                                                                                           |                            |
| Key in the TARE WEIGHT <b>Example:</b> 5                                                     | 000 000 005 QQQQQJ         |
| Press the TARE key                                                                           | 0.05 -0.05 189 000000      |
| Place the product on the scale                                                               | 0.05 2.82 1.89 5.33        |
| Press the <b>PRINT</b> key to print a label                                                  |                            |

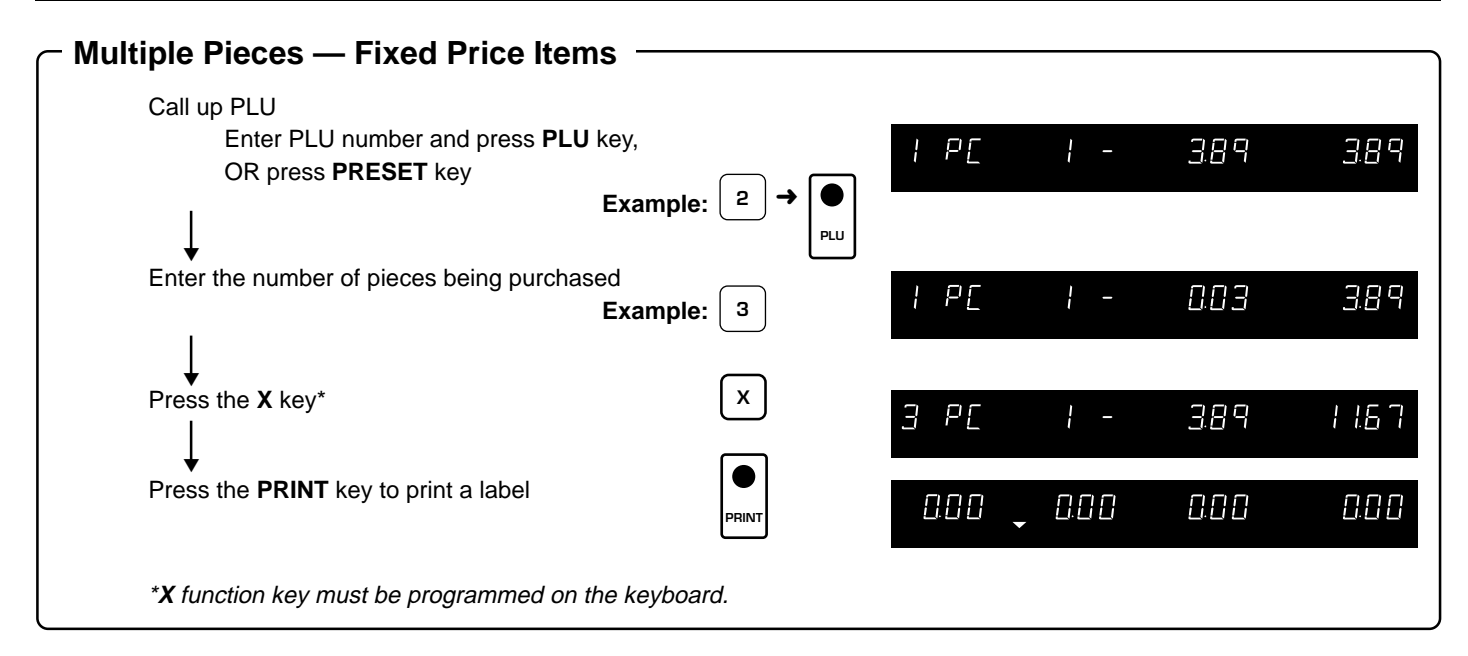

#### Preset Function Keys

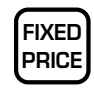

#### FIXED PRICE\*

Used to temporarily change the selling price of a FIXED PRICE item.

| VOID |
|------|
|------|

#### VOID

Used to delete the previous transaction from the ACCUMULATED TOTALS.

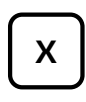

#### MULTIPLY

Used to price multiple pieces of the same FIXED PRICE item.

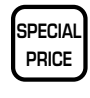

#### **SPECIAL PRICE\***

Used to temporarily set a reduced TOTAL PRICE.

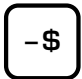

#### AMOUNT DISCOUNT\*

Used to temporarily subtract a dollar amount from the TOTAL PRICE.

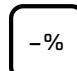

EXTRA

TEXT

#### PERCENT DISCOUNT\*

Used to temporarily subtract a percentage from the TOTAL PRICE.

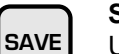

#### SAVE

Used to retain the recalled PLU after the label has been issued.

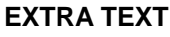

Used to temporarily add a message to the end of a PLU description.

\*Not available if the ASTRA is configured to prevent operator price changes.

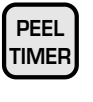

#### PEEL TIMER

Used to set the time interval between labels for FIXED PRICE items in AUTO PRINT MODE. Enter time in seconds 1 to 9. Set to 0 to disable.

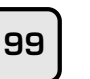

#### DOUBLE 9

Used to enter two 9s by pressing a single key. Available in OPERATION MODE only.

#### **DOUBLE 0**

Used to enter two 0s by pressing a single key. Available in OPERATION MODE only.

#### PERCENTAGE TARE

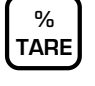

00

Used to temporarily set a TARE WEIGHT base on a percentage of GROSS WEIGHT.

### P [] []Registration Mode

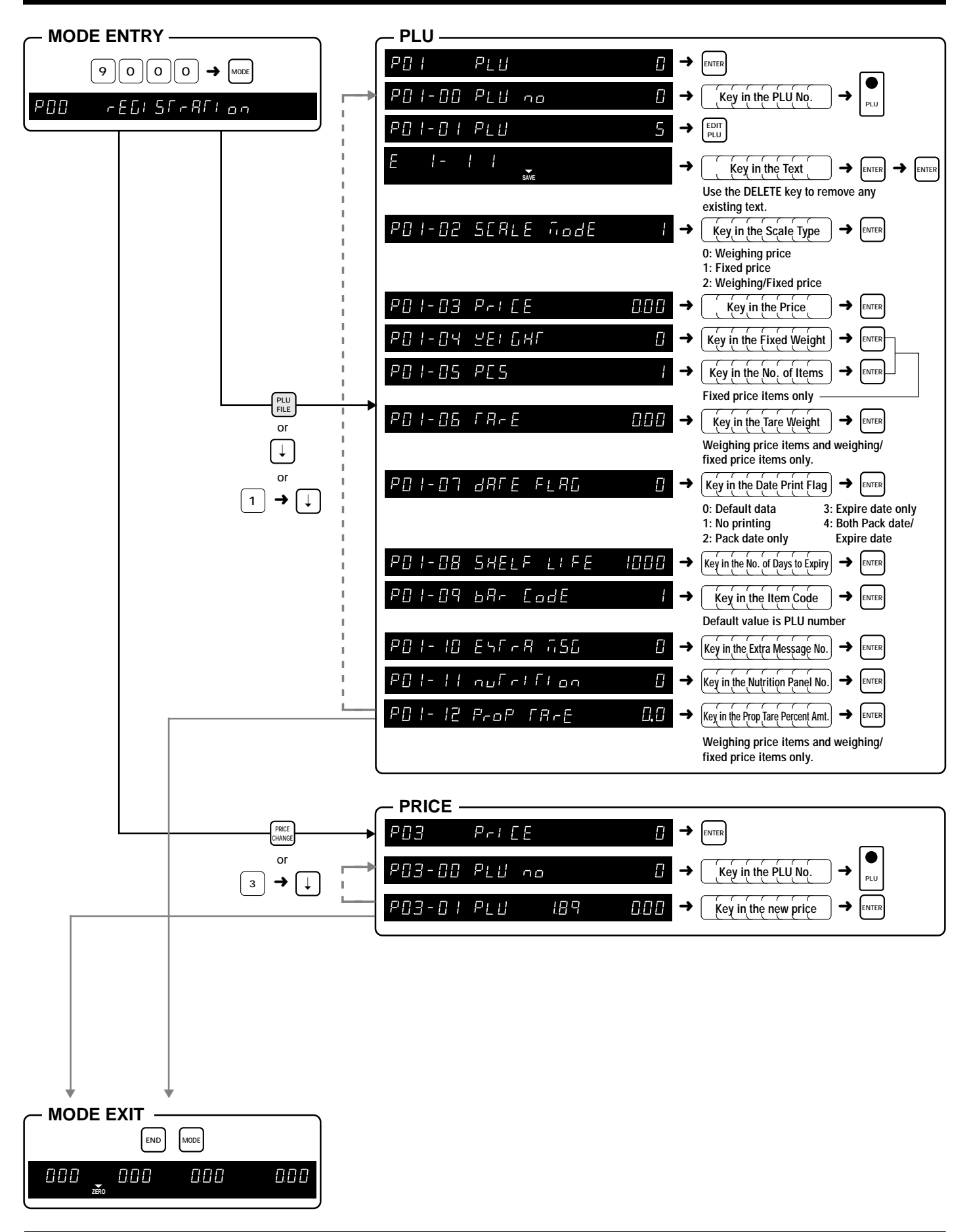

astra

### **PDD Registration Mode**

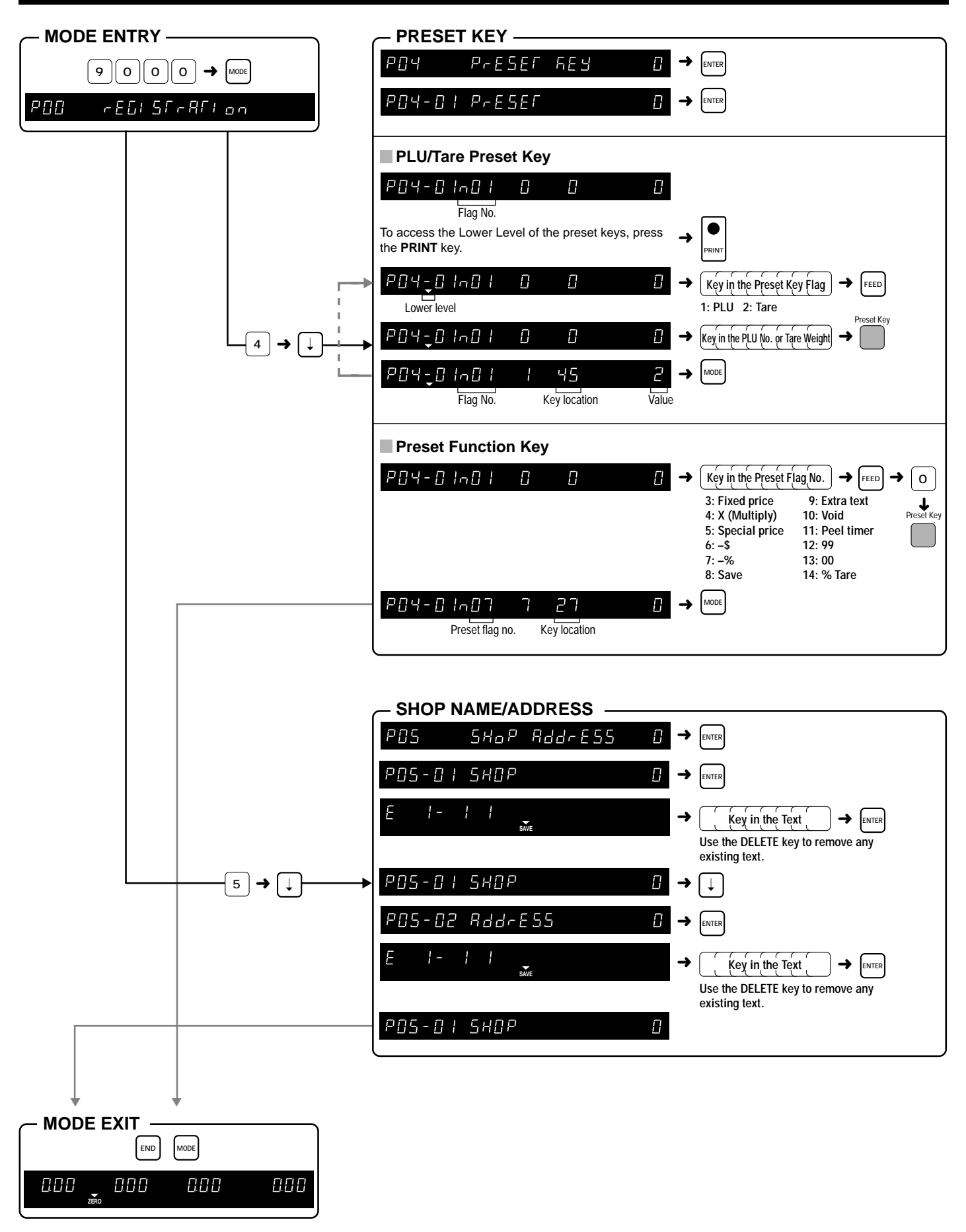

ASTR

### **Registration Mode**

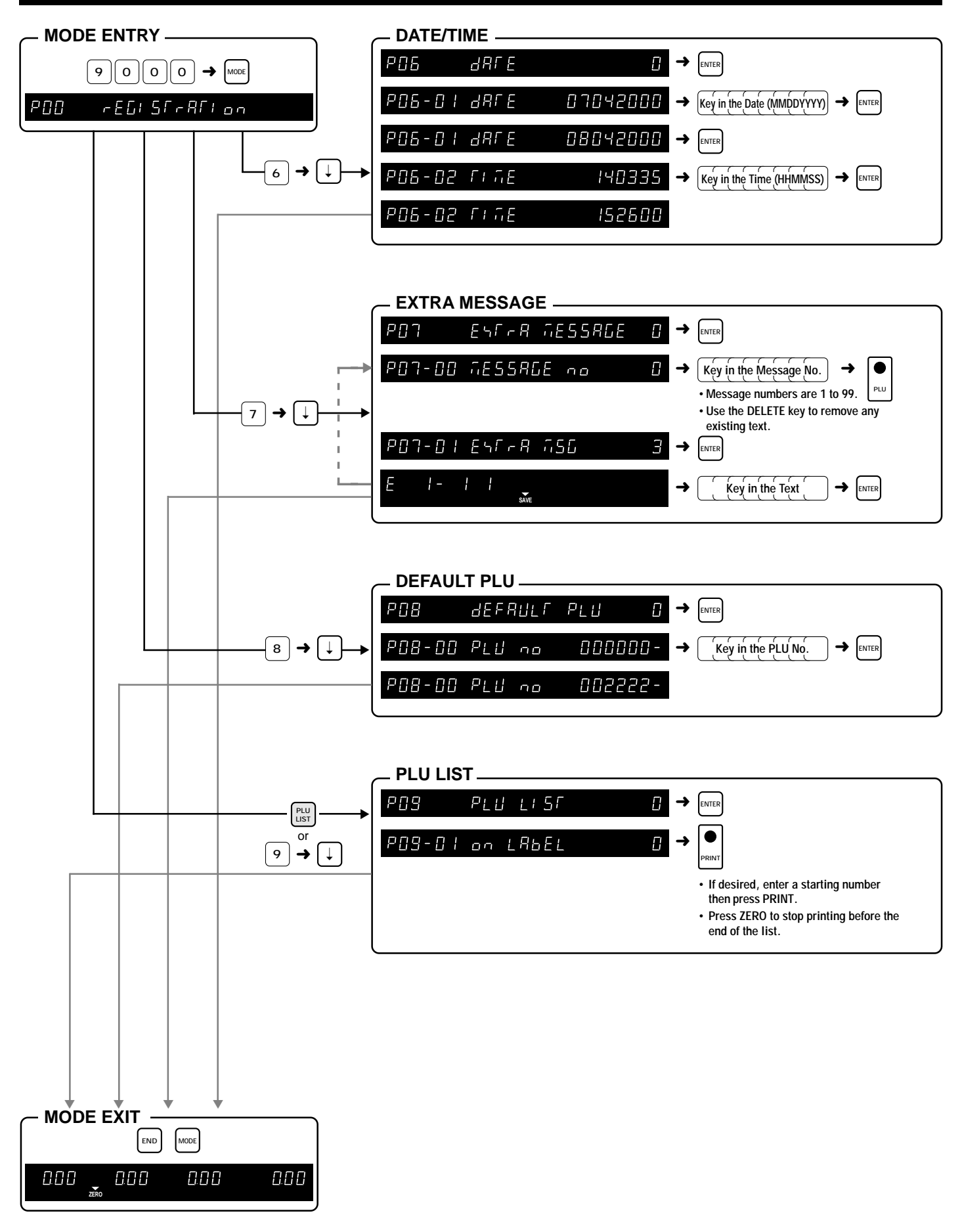

ASTRA • Quick Reference Manual No. 0129C

AST

## P [] []Registration Mode

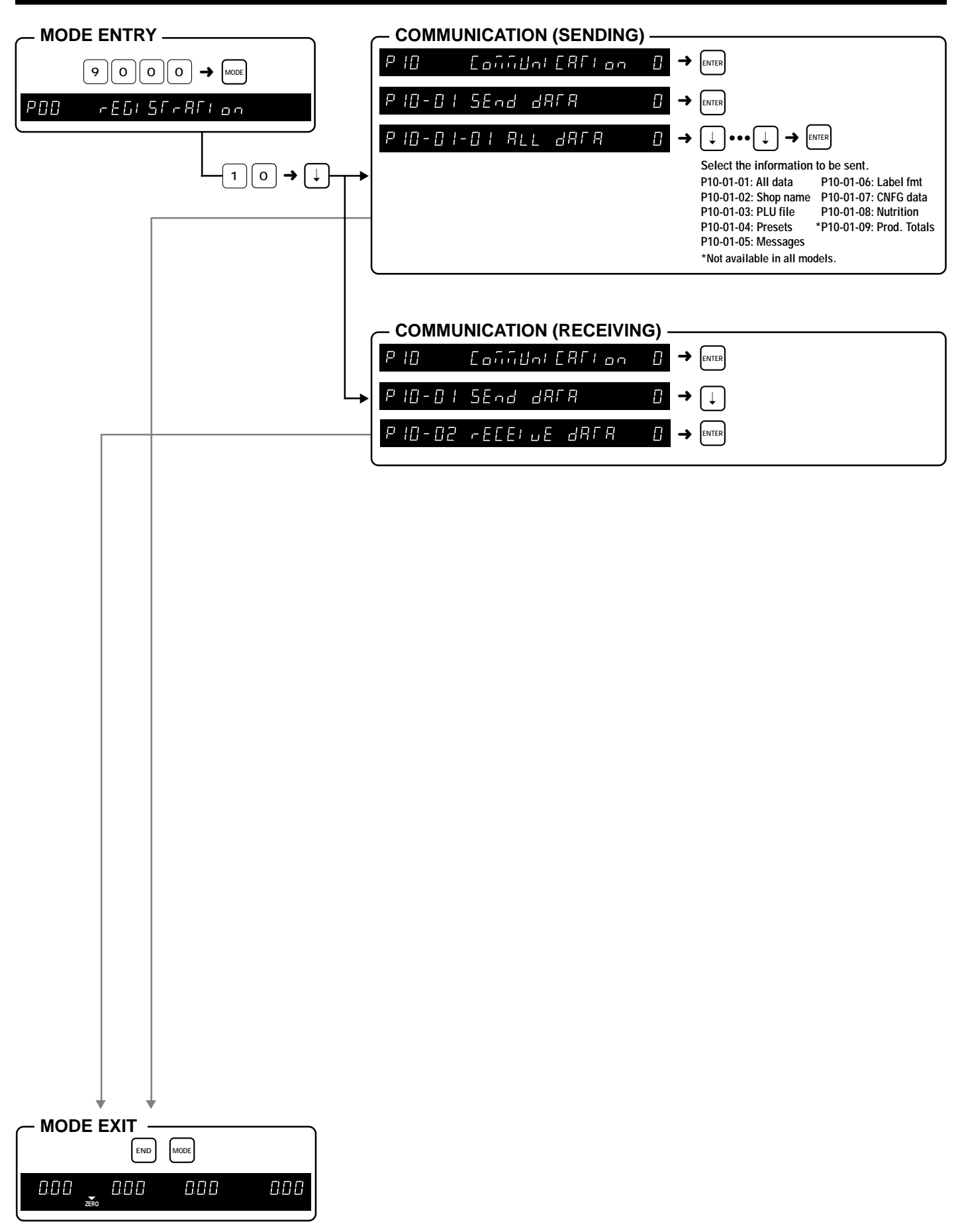

ASTI

### F [] [] Total Mode

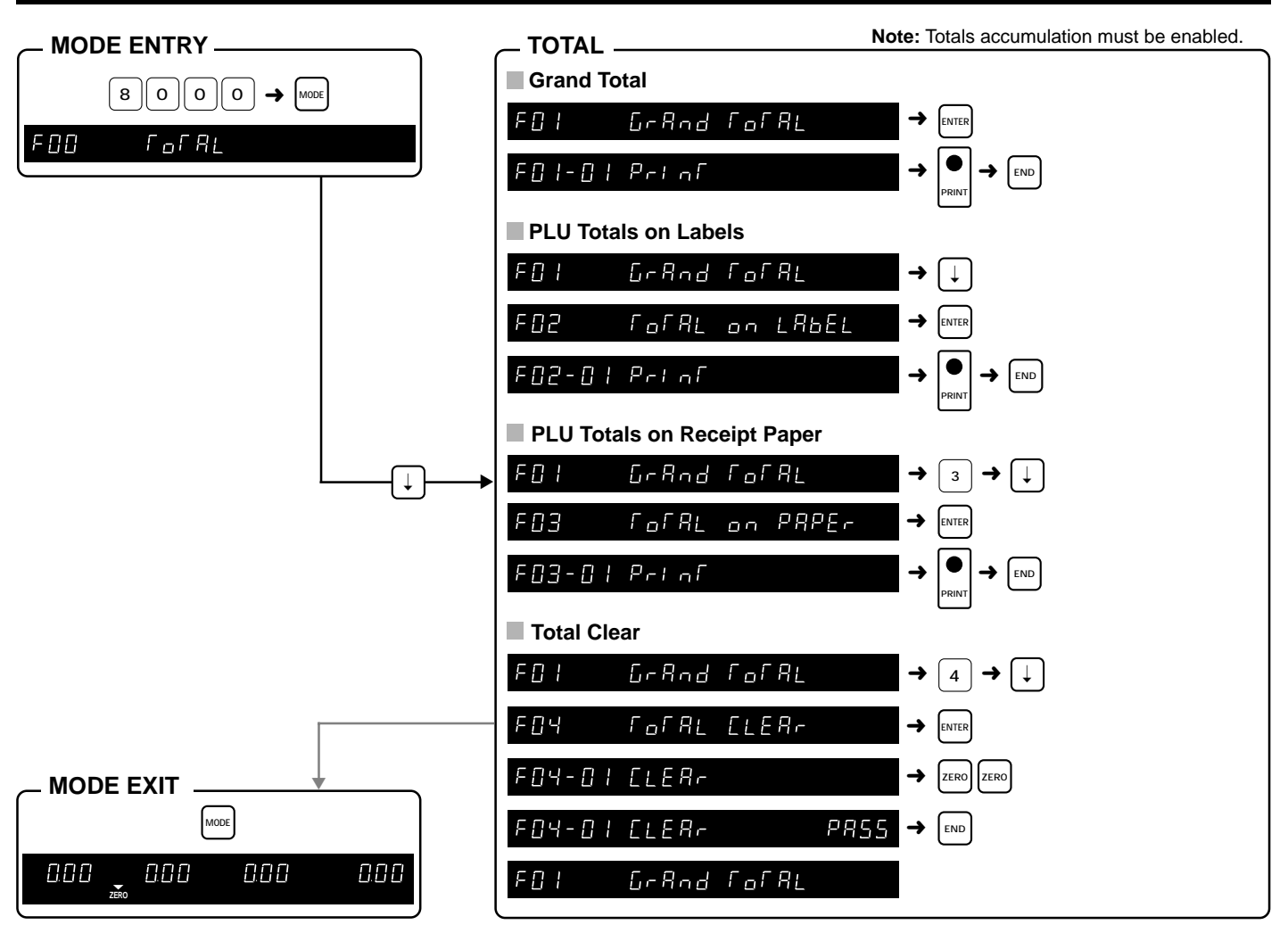

### **Subtraction Mode**

### ASTRA

astra

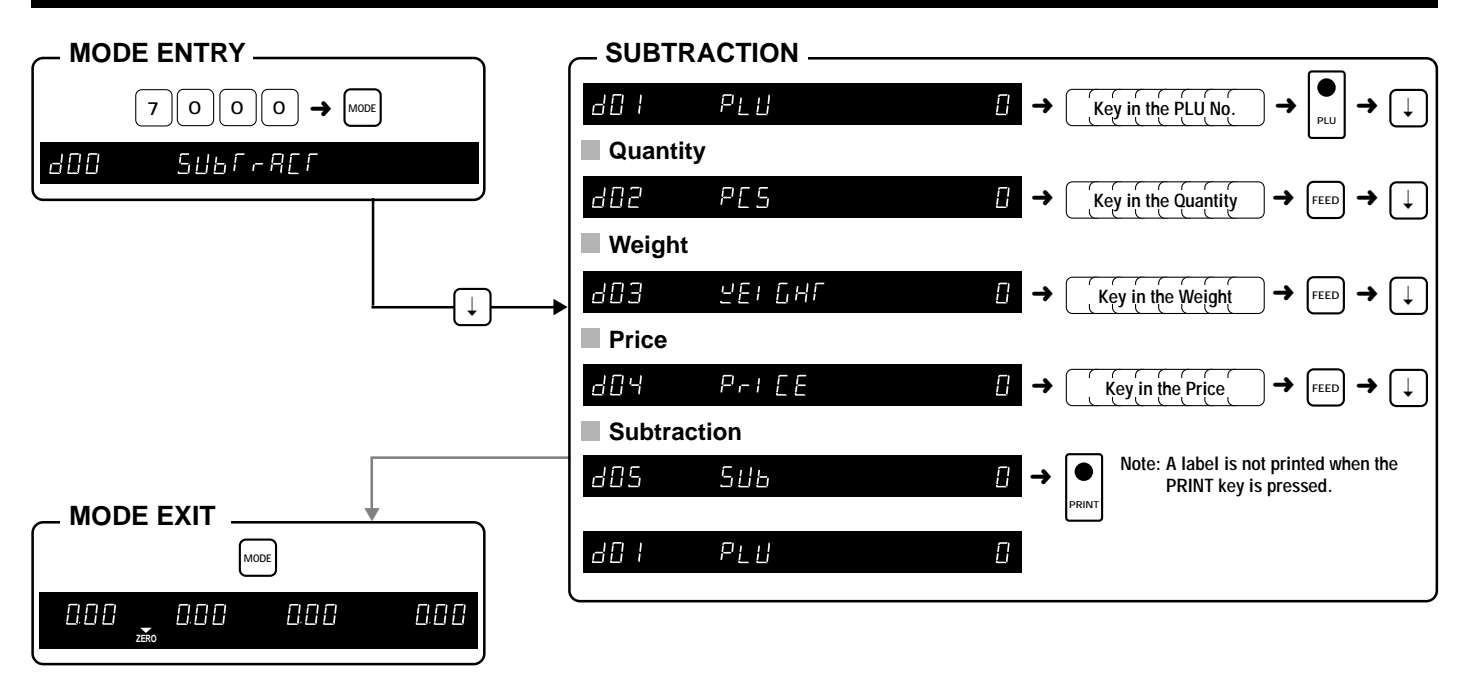

#### ASTRA • Quick Reference Manual No. 0129C